# $\underline{Watercolor\ effect}-Video\ les$

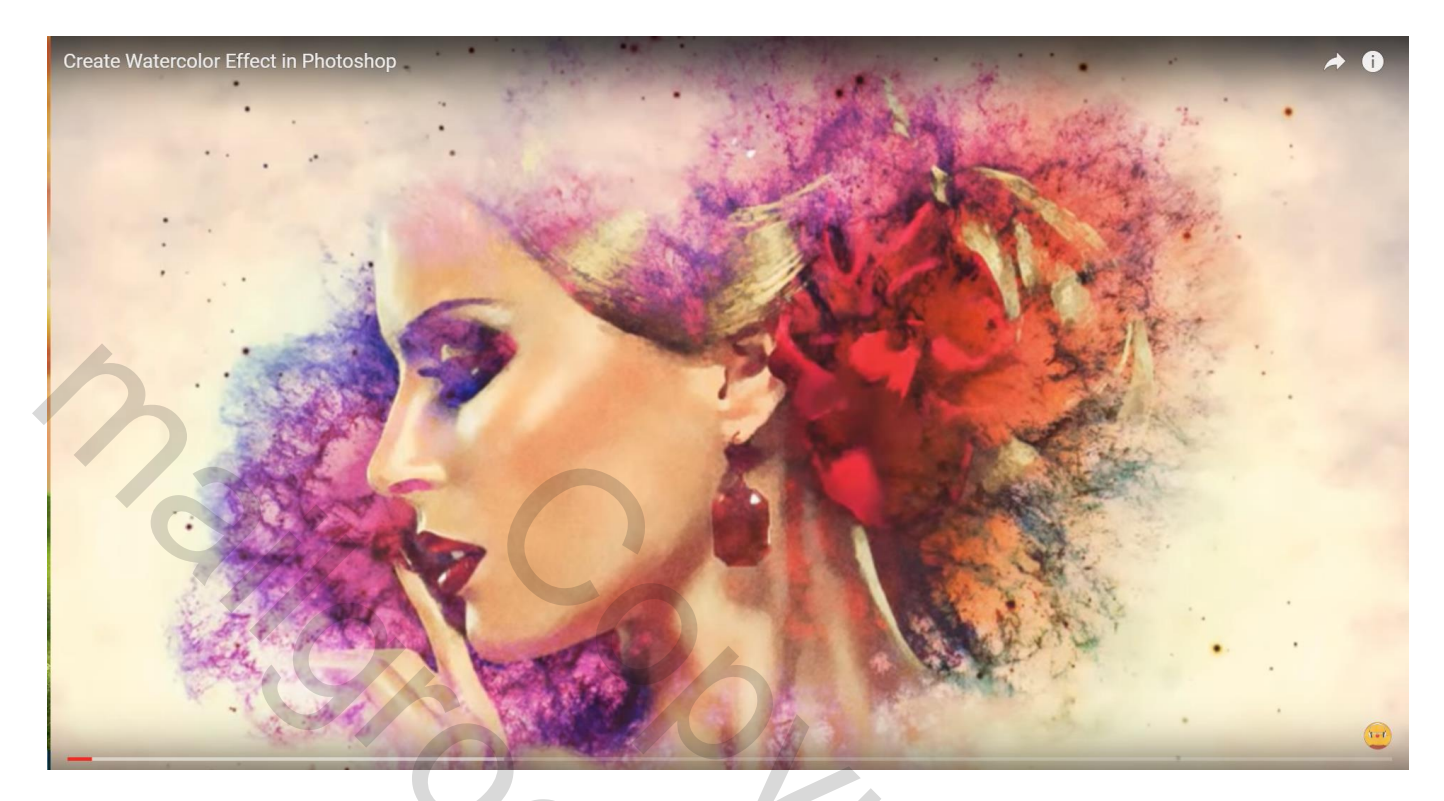

۲

Nodig : meisje; nebula; grunge structuur

Open je foto; dupliceer de achtergrond laag; noem bekomen laag "portret"

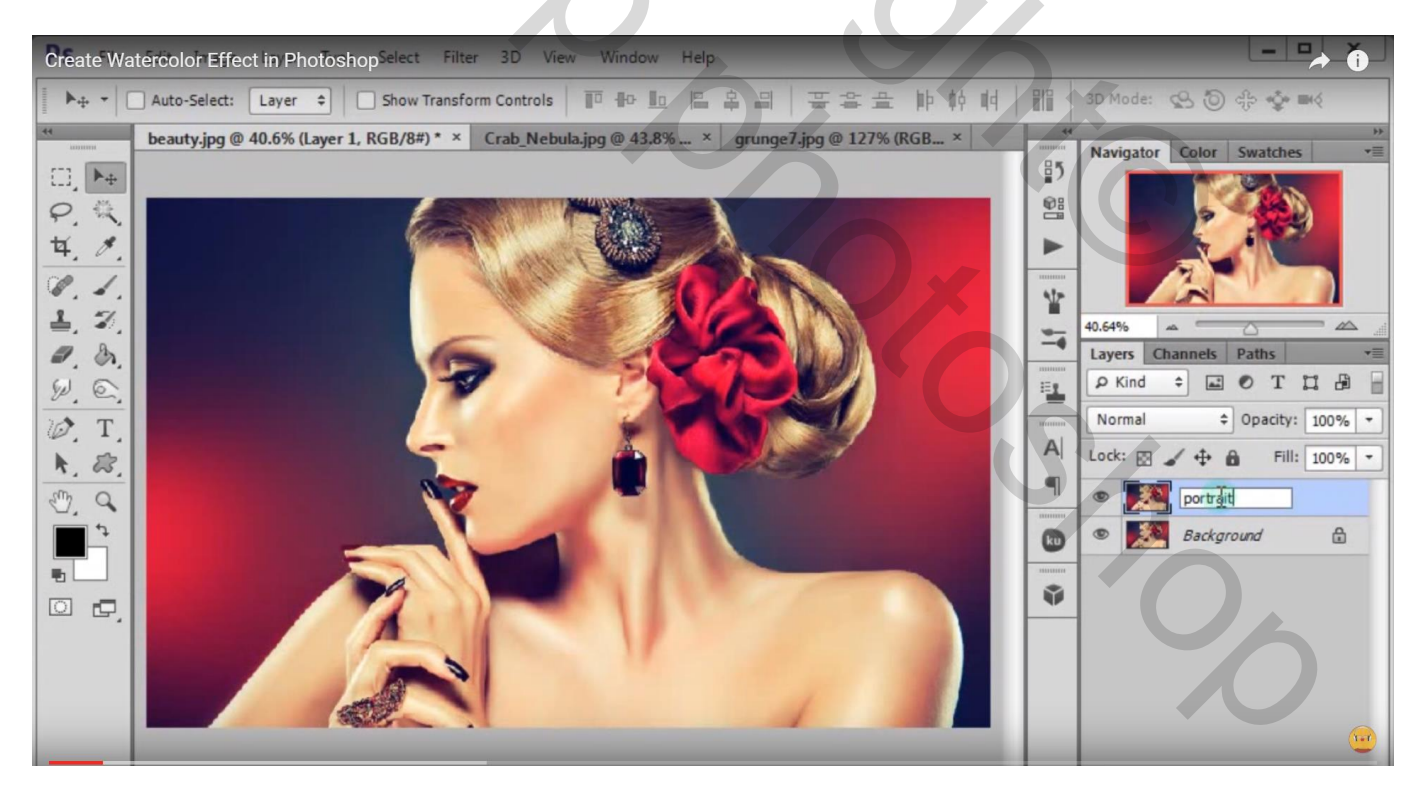

Maak de laag even onzichtbaar; activeer de achtergrondlaag; vul met witte kleur

| Create Watercolor Effect in PhotoshopSelect Filter 3D View Window Help                          |                              |
|-------------------------------------------------------------------------------------------------|------------------------------|
| ►+ ▼ Auto-Select: Layer ♥ Show Transform Controls                                               | 3D Mode: 😒 🕲 냓 🤹 🕪 🤇         |
| ** beauty.jpg @ 40.6% (Background, RGB/8#) * × Crab_Nebula.jpg @ 43.8 × grunge7.jpg @ 127% (R × | ** **                        |
|                                                                                                 | 25                           |
| P. &                                                                                            | @:                           |
| 样, 19.                                                                                          |                              |
| Q. L.                                                                                           | 10                           |
| 1 2                                                                                             | 40.64%                       |
| a. 3.                                                                                           | Layers Channels Paths *      |
| W. C.                                                                                           | Р Kind 🗘 🖬 🕐 Т 💢 🖓 🚽         |
|                                                                                                 | Normal    Opacity: 100%      |
| K. 23.                                                                                          | A Lock: 🖸 🖌 🕂 🛍 Fill: 100% 🕶 |
|                                                                                                 | Sector portrait              |
|                                                                                                 | Background                   |
|                                                                                                 |                              |
|                                                                                                 | Ŵ                            |
|                                                                                                 |                              |
|                                                                                                 |                              |
|                                                                                                 |                              |
|                                                                                                 |                              |

Open de nebula afbeelding; sleep de laag boven de witte achtergrond afbeelding; zet modus op Aftrekken Plaats rechts op het canvas

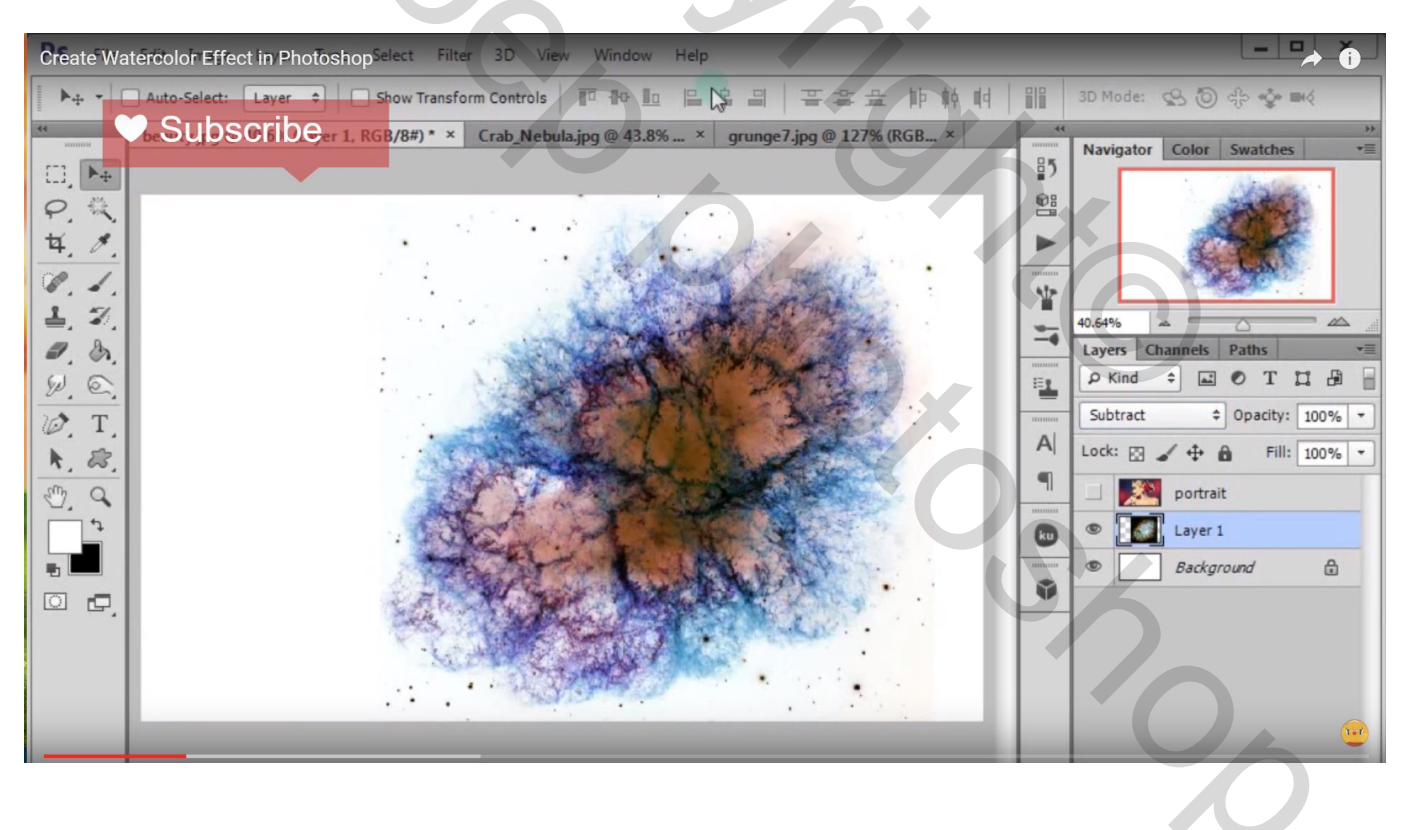

### Create Watercolor Effect in PhotoshopSelect Filter 3D View Window Help 3D Mode: 😗 🗿 🕀 ▶+ - Auto-Select: Layer コ Show Transform Controls IP Ho Lo 日 名日 王字丘 ゆ 帧 峭 開 DSCFDCer 1 copy, RGB/8#) \* × Crab\_Nebula.jpg @ 43.8... × grunge7.jpg @ 127% (R... Navigator Color Swatches 85 □, ►+ ₽. 微 4. 8. 7 Y 1 7 40.64% 0. 8. Layers Channels Paths ₽ Kind ≑ 🖬 🖲 T 🞇 🛱 🚽 W. C. 1 Subtract T O. A Lock: 🖾 🖌 💠 🏛 Fill: 100% -83 K. -9 portrait 5 Layer 1 copy 0 Layer 1 ₩h. -00 Background ٨

Dupliceer laag "nebula"; plaats wat meer naar links

Nieuwe laag toevoegen; noem de laag "kleur"; Verloop selecteren; laad de verlopen Kleurharmonie1; kies het eerste verloop; Trek een Lineair verloop van links bovenaan naar rechts onderaan; laagmodus = bedekken; laagdekking = 70%

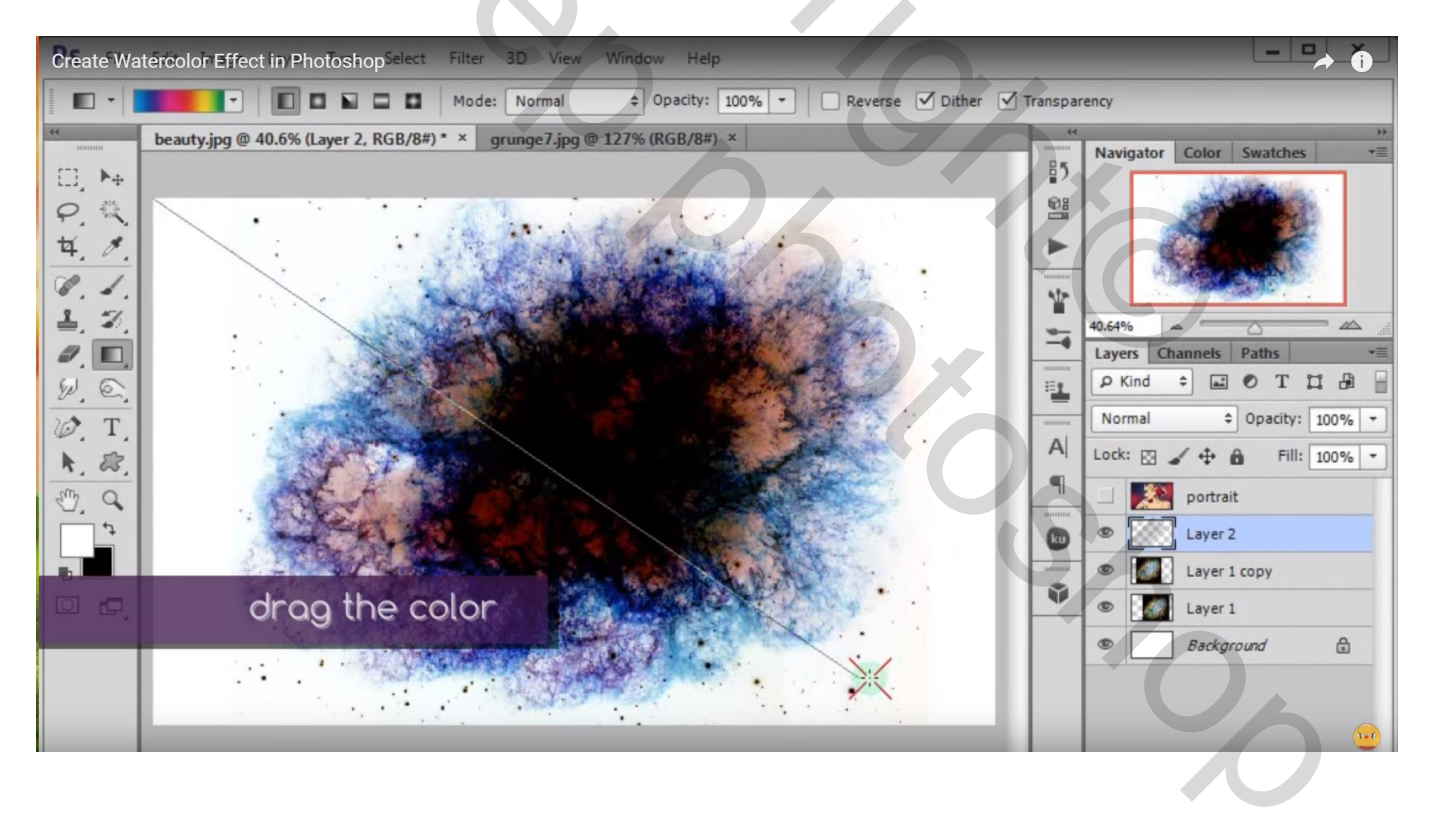

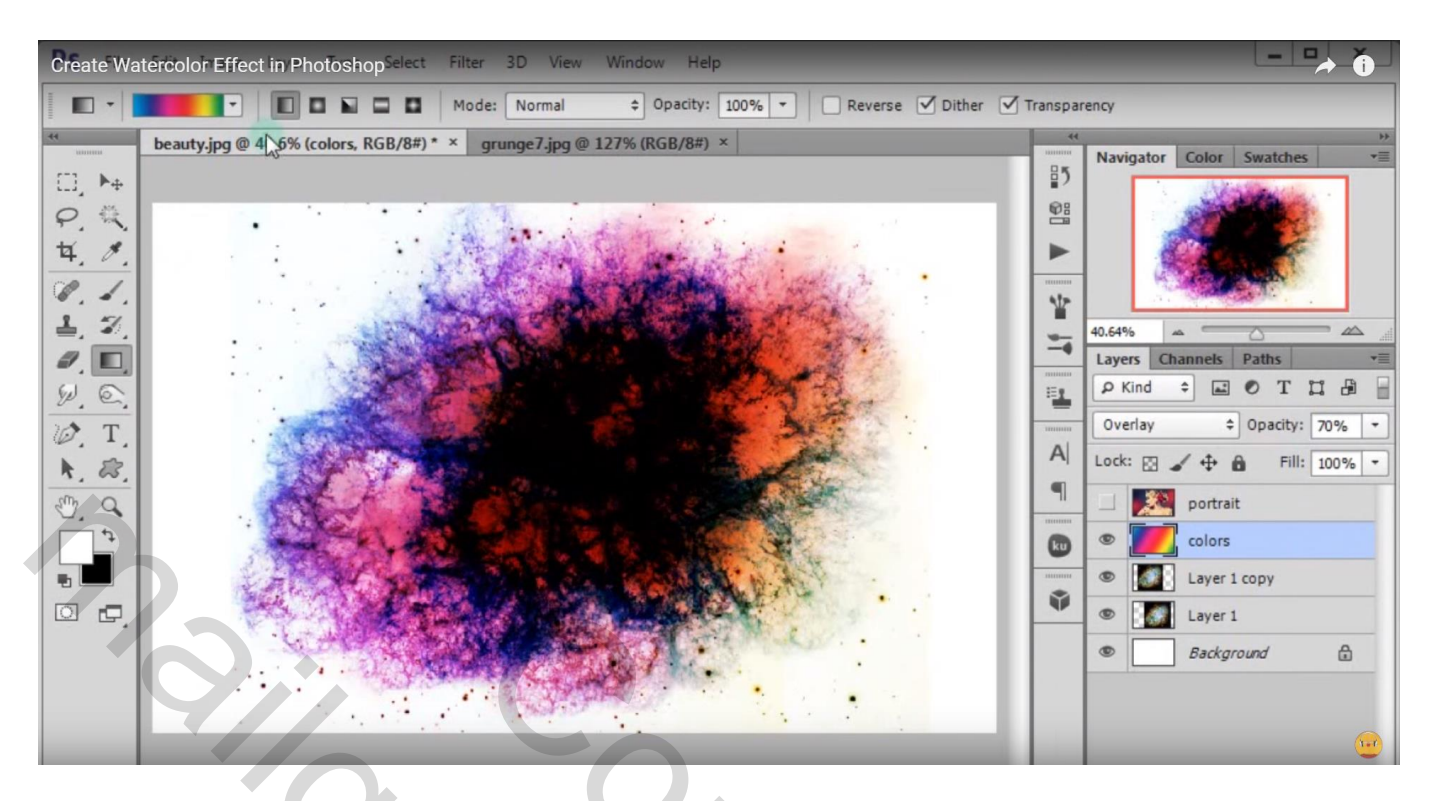

Grunge structuur toevoegen; maak passend voor dit document

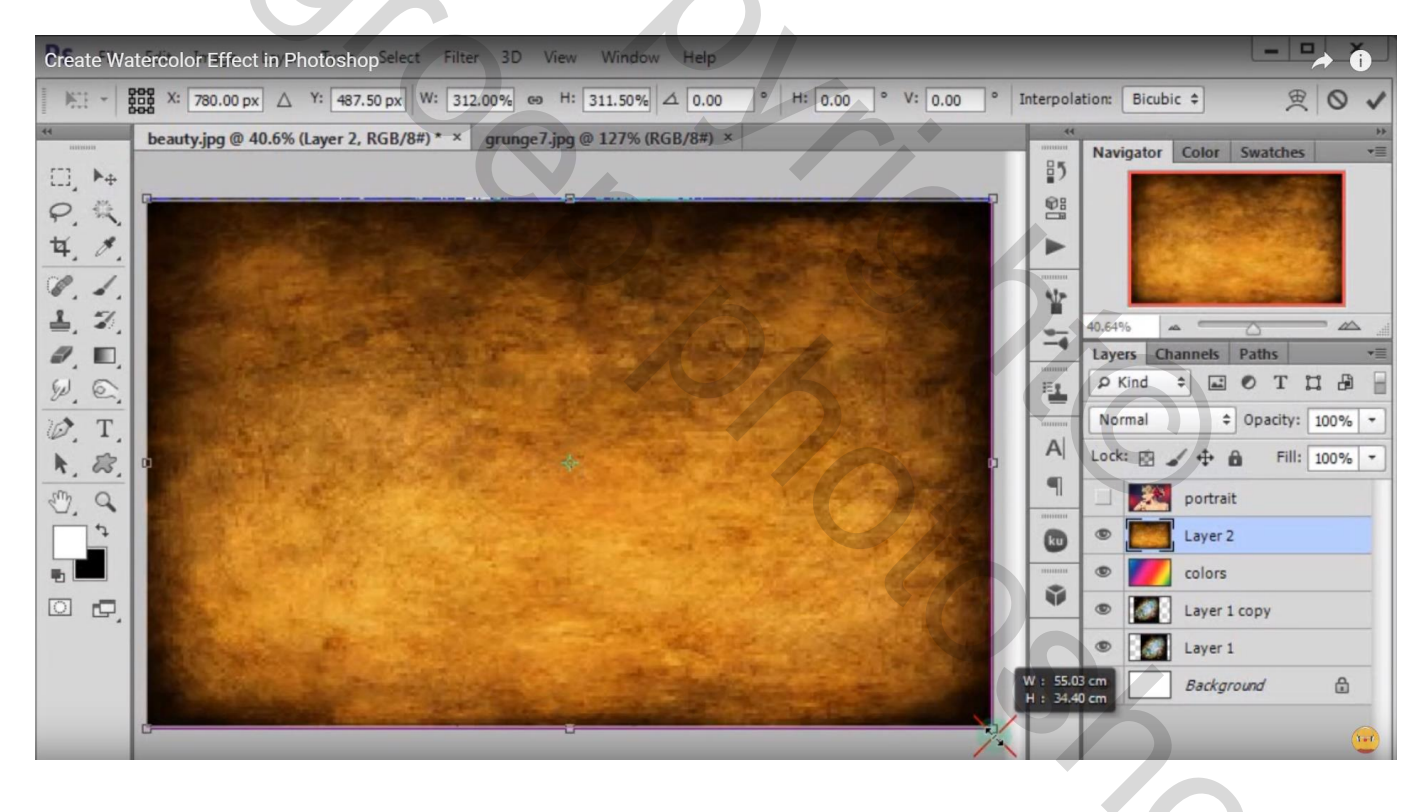

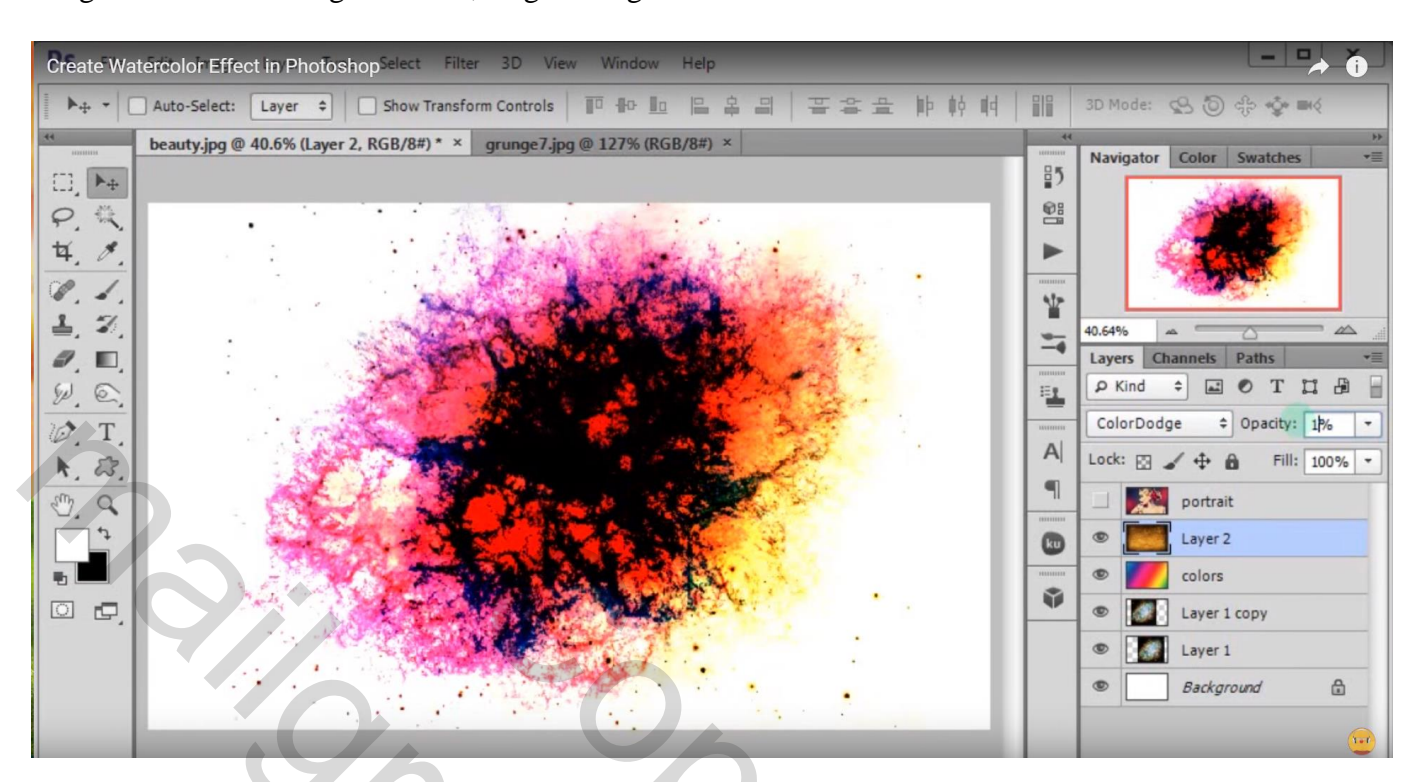

### Laagmodus = Kleur Tegenhouden; laagdekking = 15%

Dupliceer de laag; zet voor die kopie laag de modus op Punt licht; dekking = 30%

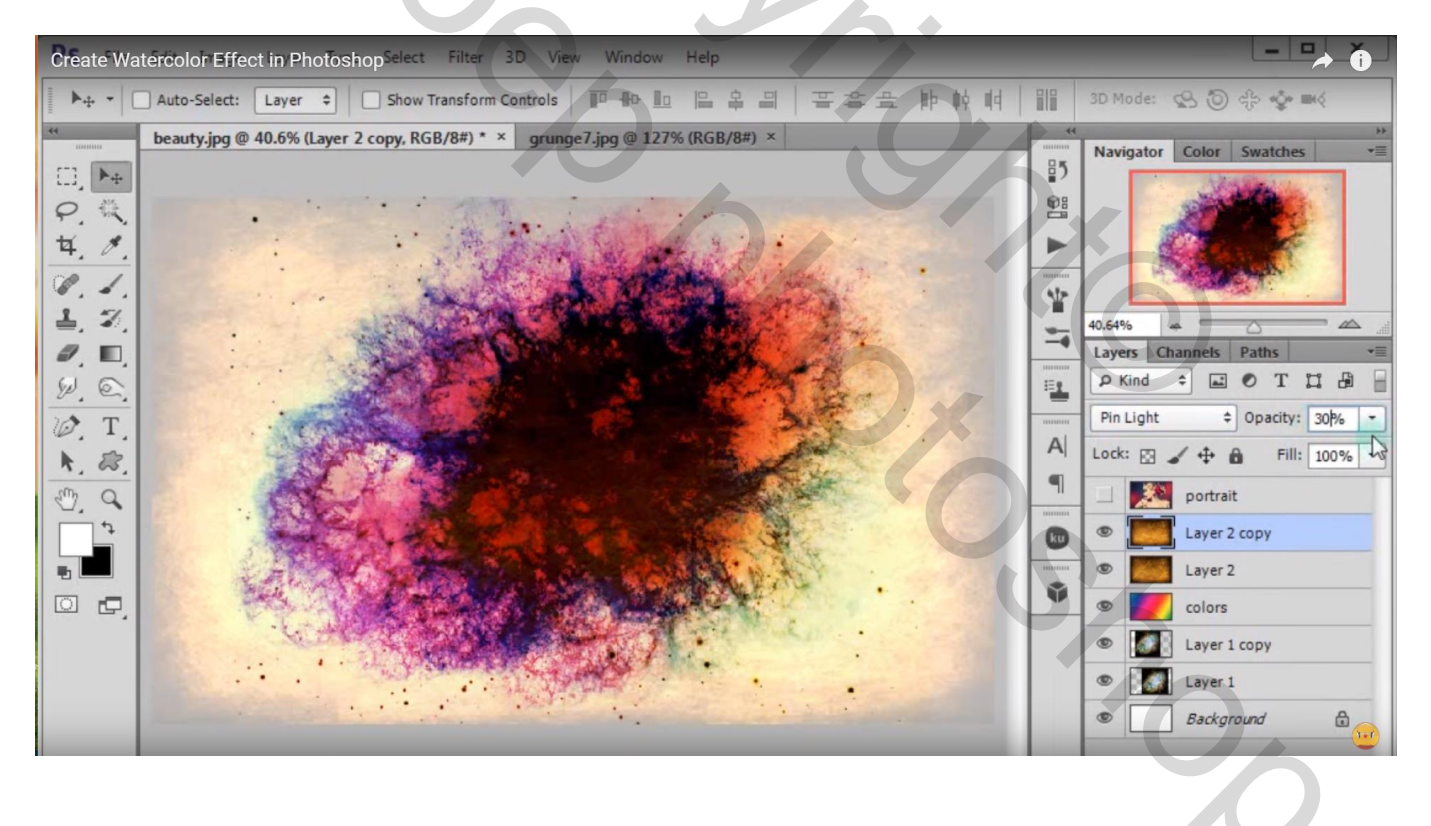

#### Create Watercolor Effect in PhotoshopSelect Filter 3D View ▶ + - Auto-Select: Layer + Show Transform Controls 3D Mode: 🙁 🗿 숙우 🍲 🖬 그 beauty.jpg @ 40.6% (Black & White 1, Layer Mask/8) \* × grunge7.jpg = 137% (BCD 1998) × History Properties Activ Navigator Color Swatches 85 □, ►+ Black & White P. 1 Preset: Default \$ 4. 8 Tint 🗌 Auto 100 1 Y Reds: 40 1 40.64% Layers Channels Paths Ø, E, Yellows: 60 🔎 Kind ≑ 🖃 🕙 T 🞇 🛱 🚽 -W. C Greens: 40 Normal Ø. T 本日 © り ① ● ● A Lock: 🖾 🆌 💠 🏛 Fill: 100% -K. 83 9 E. Q portrait 5 0 3 Black & White 1 0 1 9 Layer 2 copy -0 0, Layer 2 colors Layer 1 copy Layer 1

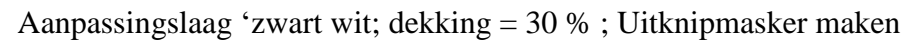

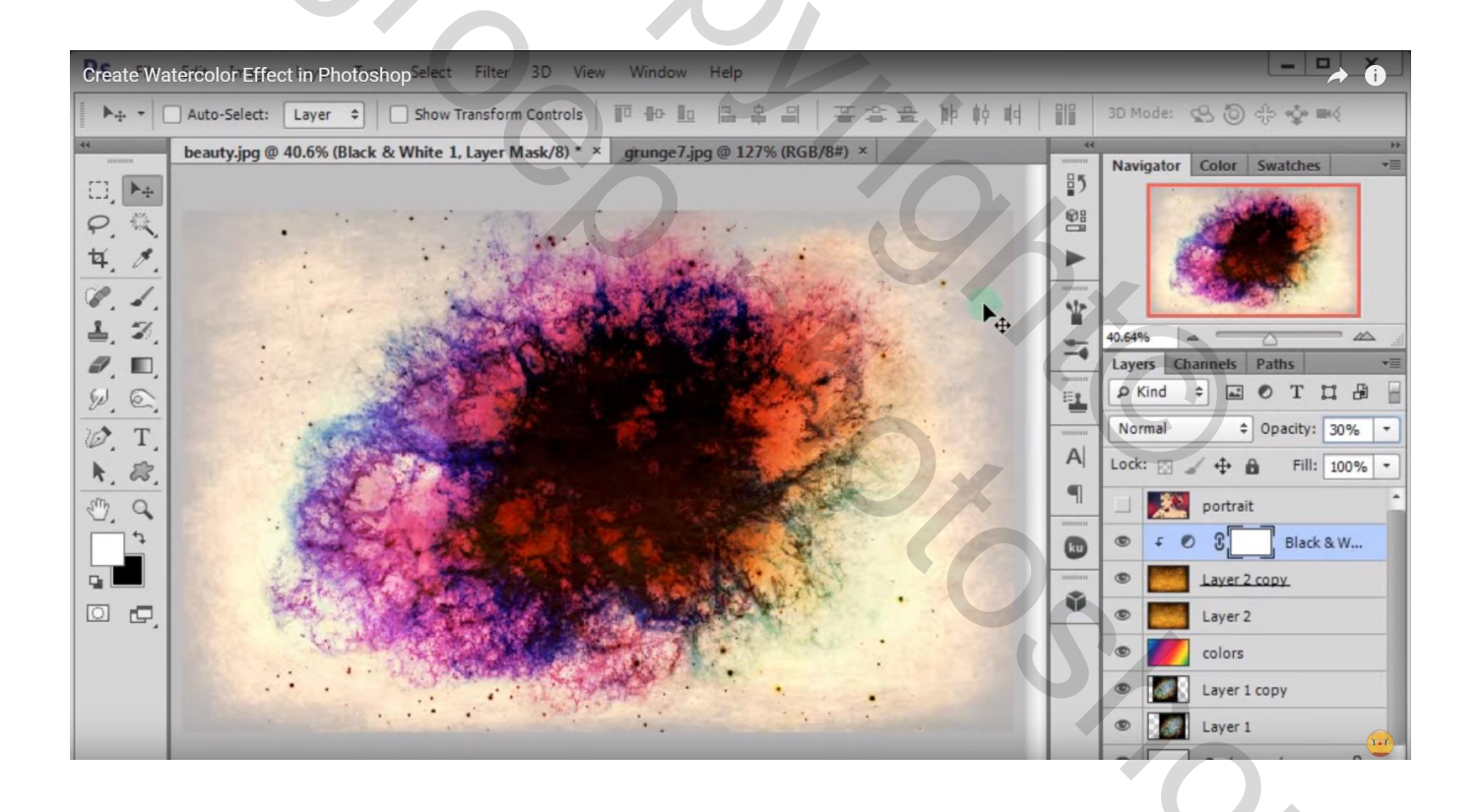

### Open laag met "portret"; zet modus op Lichter; verplaats de dame een beetje

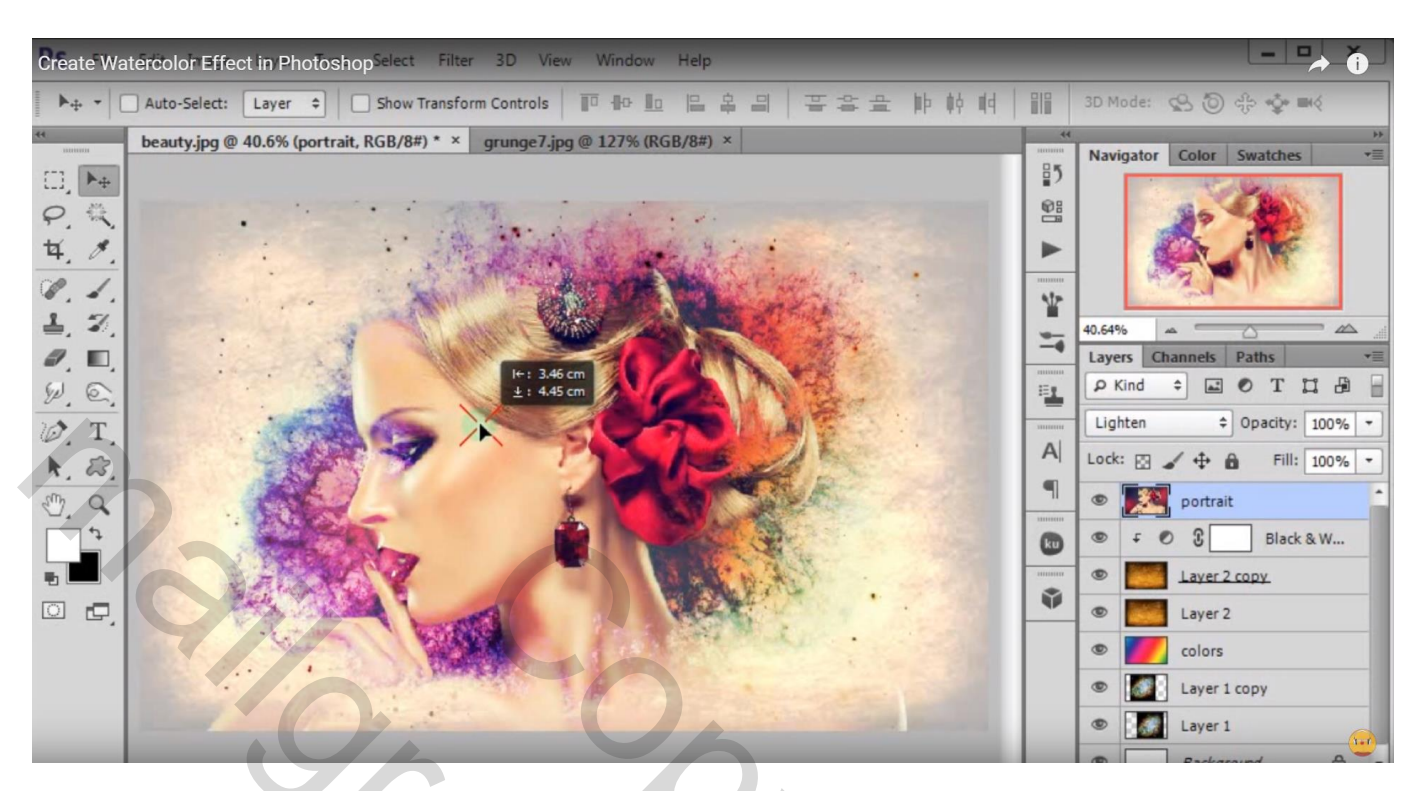

Dupliceer laag "portret" drie keren (Ctrl + J); maak van die lagen Uitknipmasker lagen boven laag "portret"

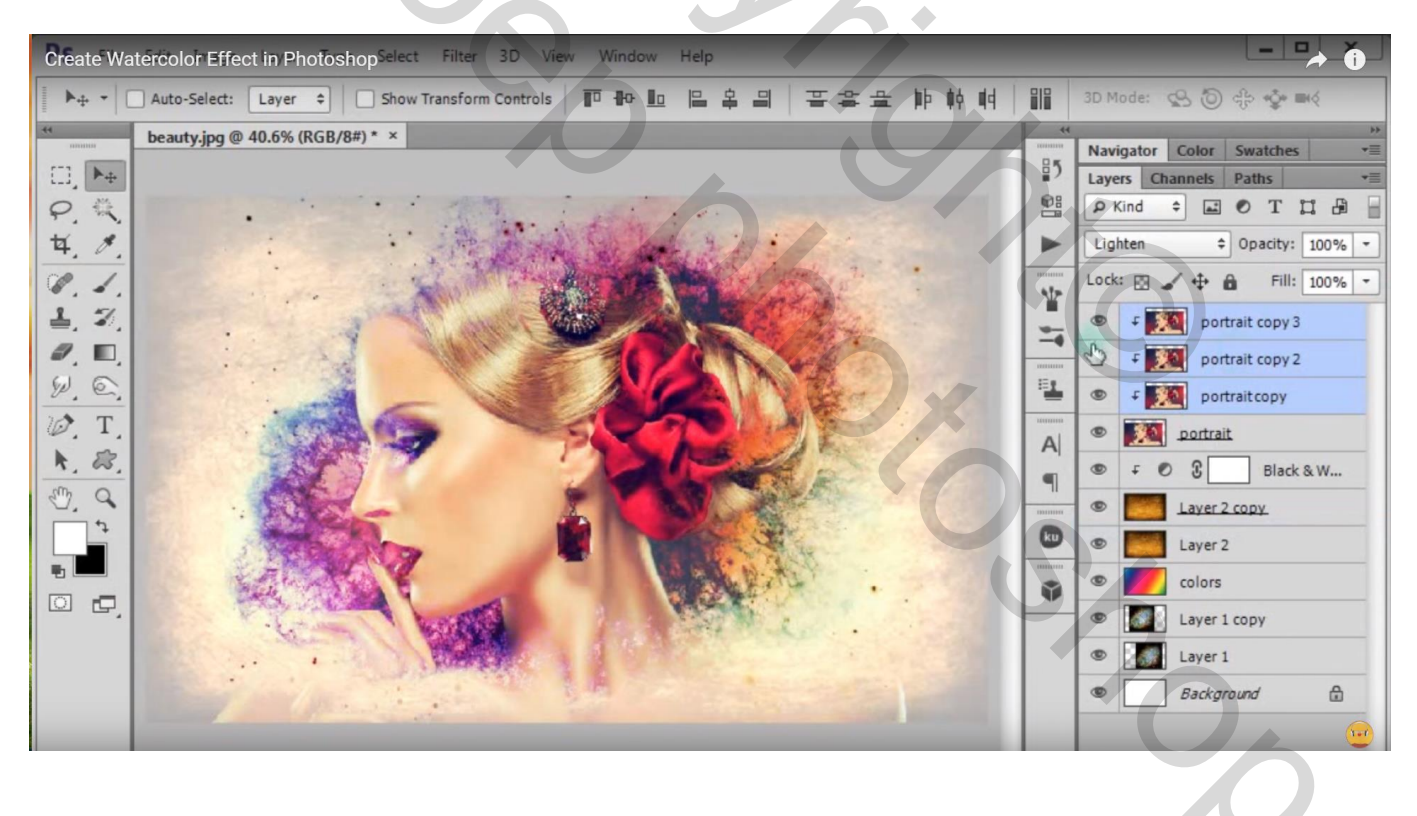

De twee bovenste kopie lagen zet je op onzichtbaar; activeer de eerste kopie laag Filter  $\rightarrow$  Artistiek  $\rightarrow$  Kleurpotlood (waarden : 7 ; 10 ; 50)

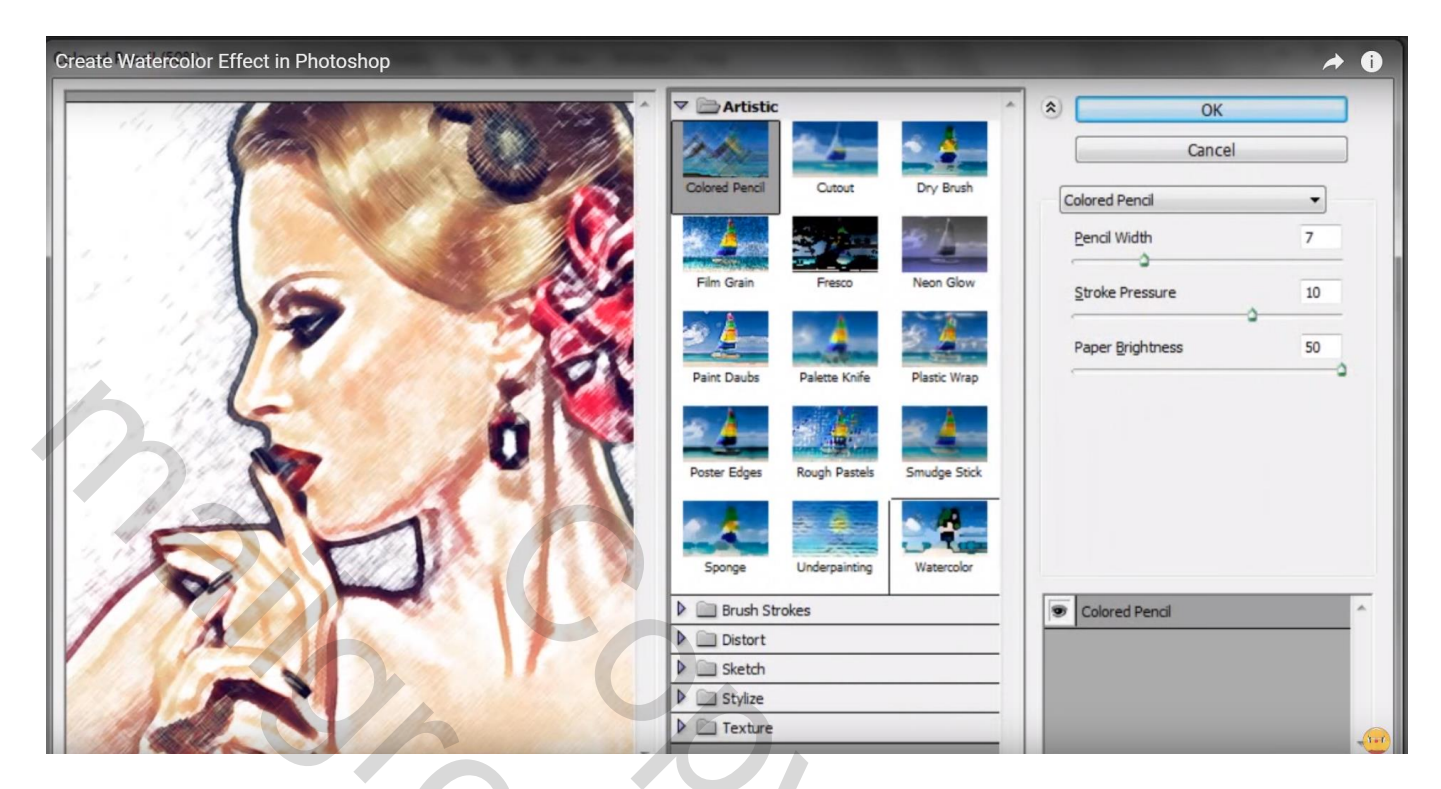

Wijzig laagmodus in Punt licht; laagdekking = 50%

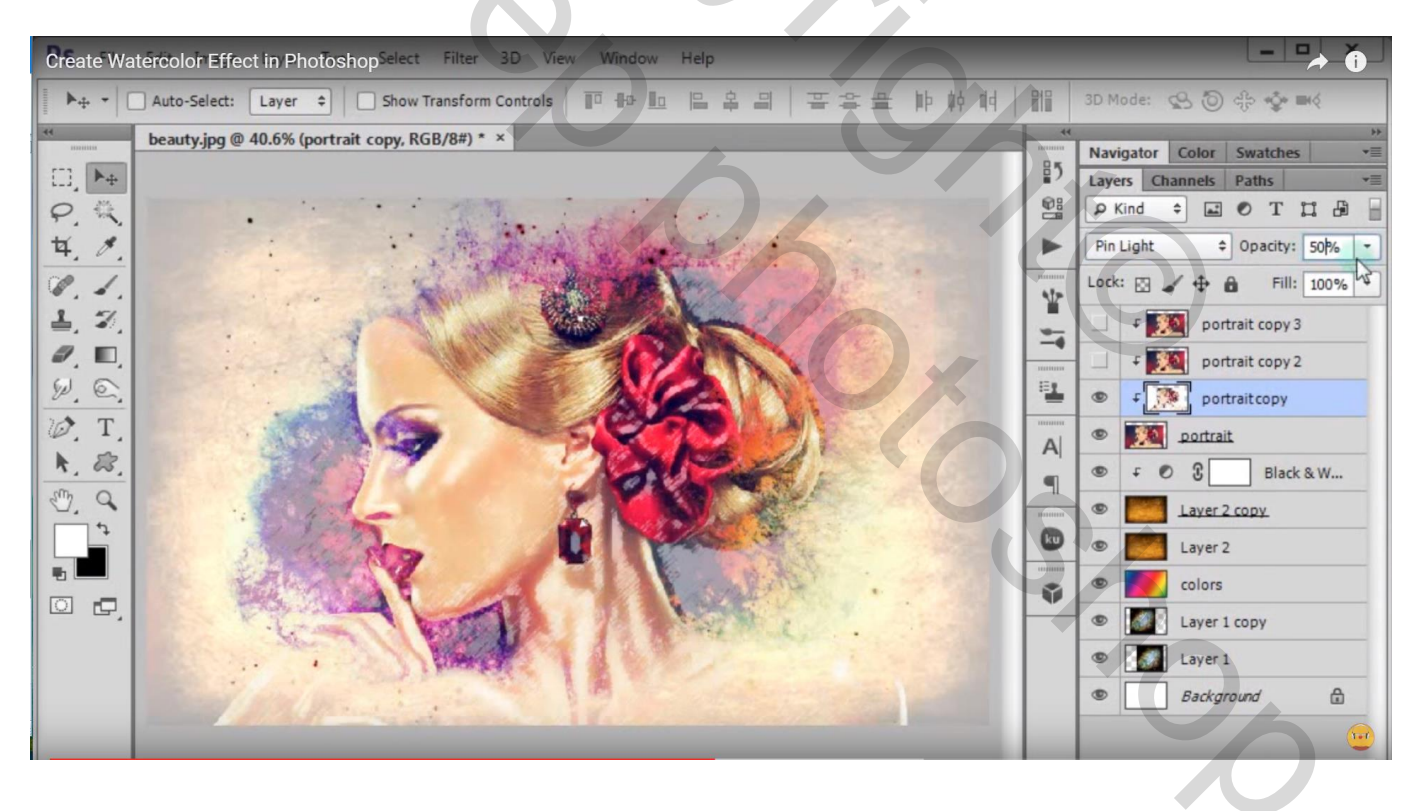

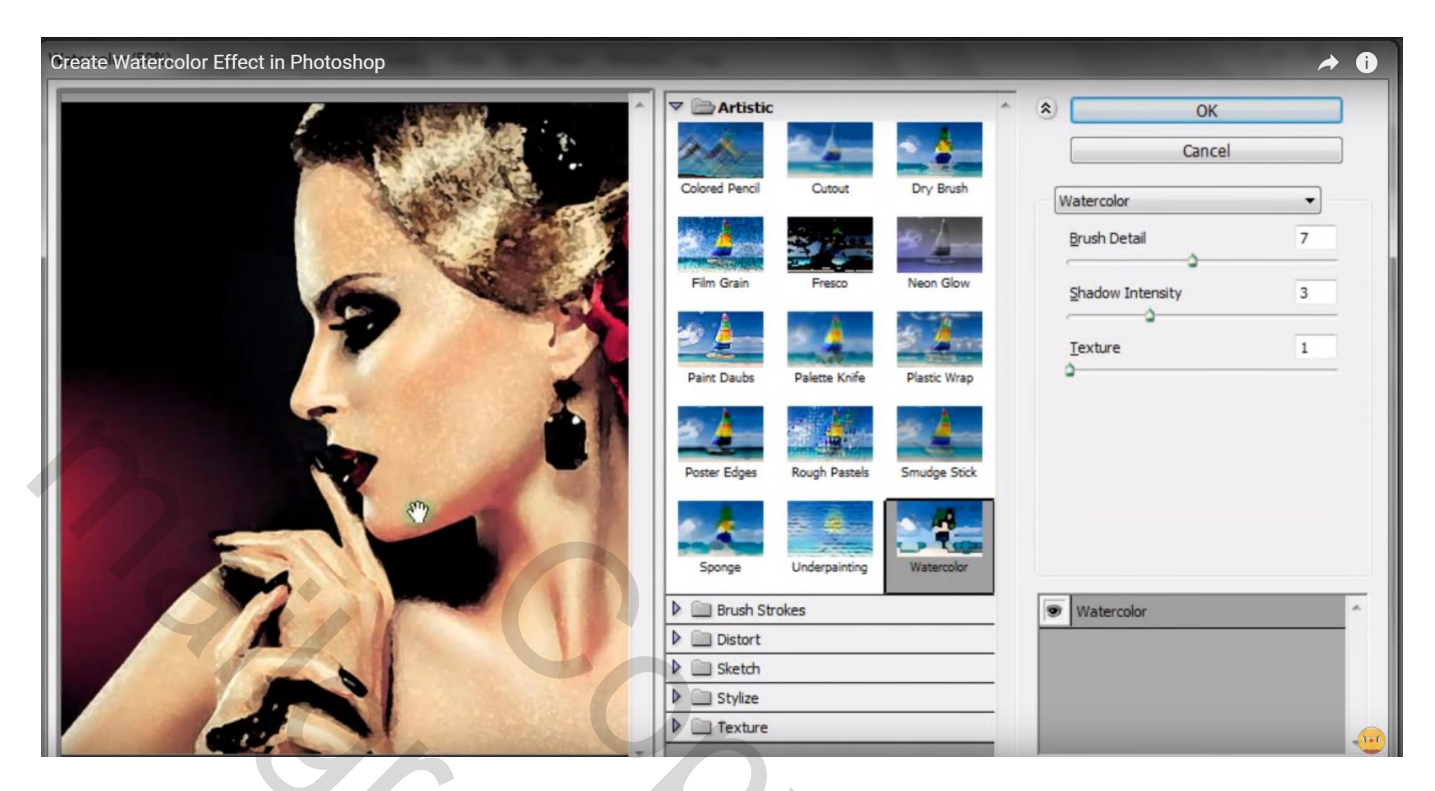

## Laagmodus = Vermenigvuldigen

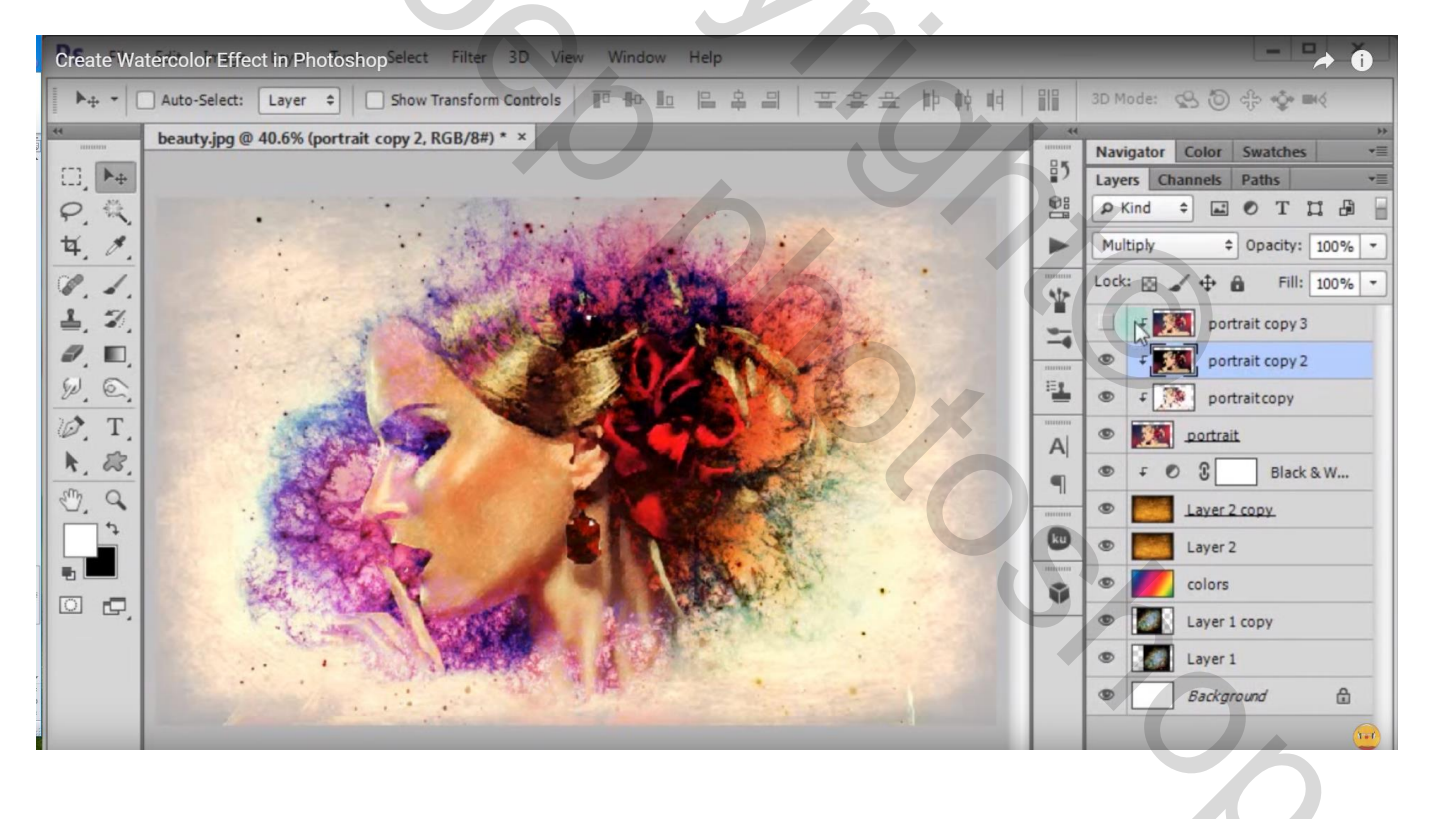

### Derde kopie laag : modus = Bleken; dekking = 30%

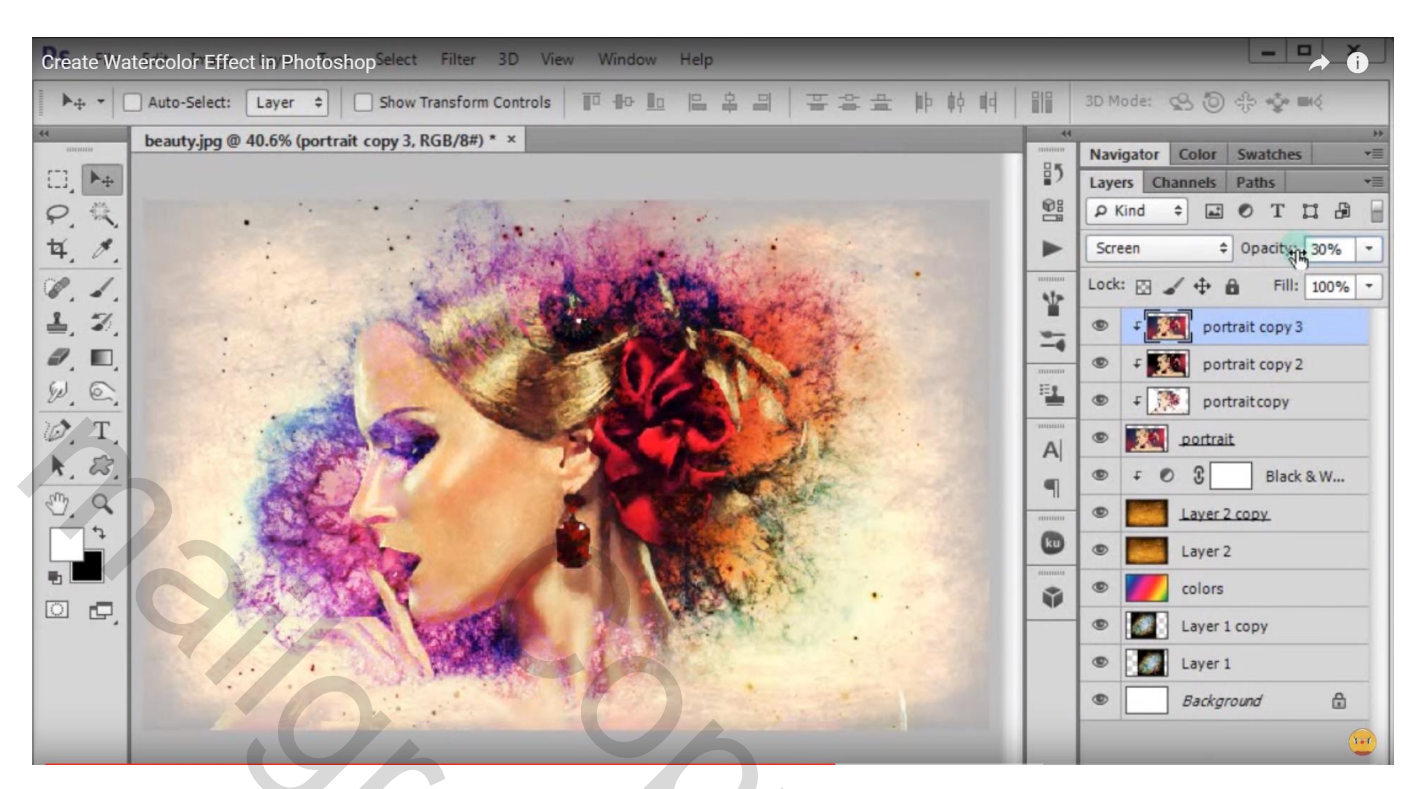

Activeer laag "portret"; voeg aan de laag een laagmasker toe; met zacht zwart penseel (200 px) de randen verwijderen.

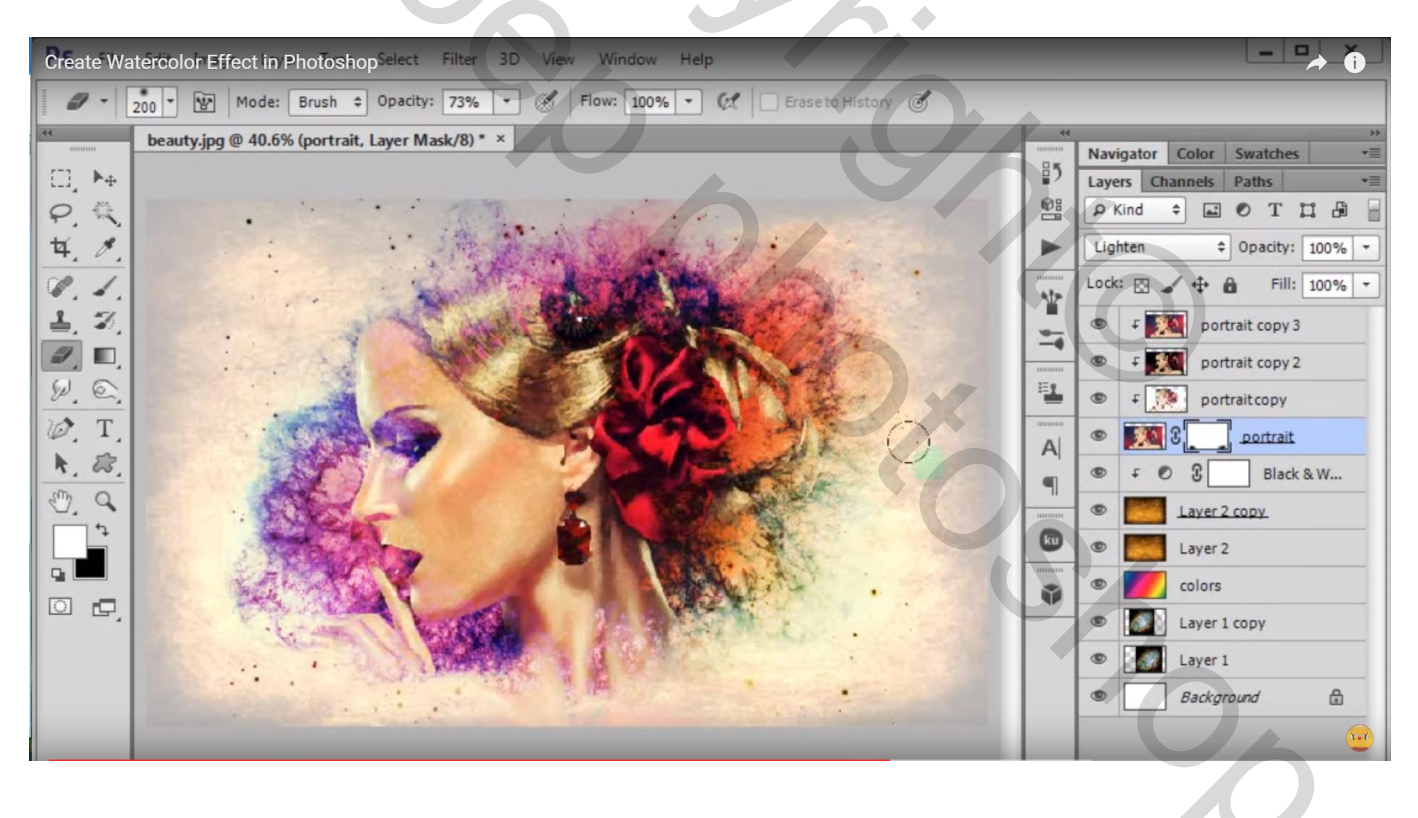

Voor wat volgt, enkele aanpassingen en verbeteringen Activeer de tweede nebula laag (kopie laag); voeg aan de laag een laagmasker toe; Zelfde zacht zwart penseel maar dekking = 20 - 30 %; ongewenste delen verwijderen/minder zichtbaar maken...

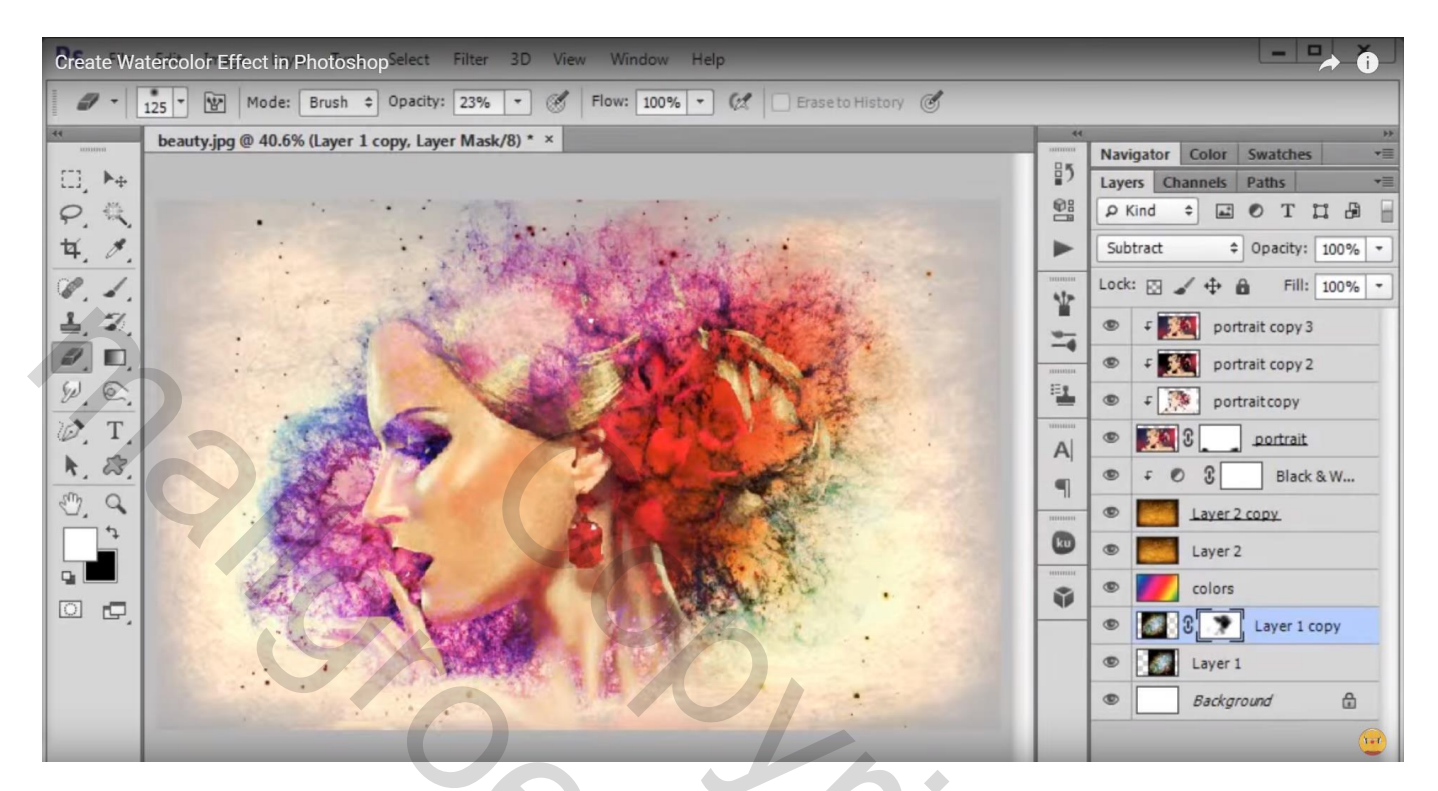

Nieuwe laag toevoegen boven de eerste "nebula" afbeelding; voorgrondkleur op zwart; zacht penseel; dekking = 15 - 20 %; schilder boven de delen die je wenst te verbergen; zie lippen, neus; mond, haar... vooral dus boven het gezicht van het model schilderen

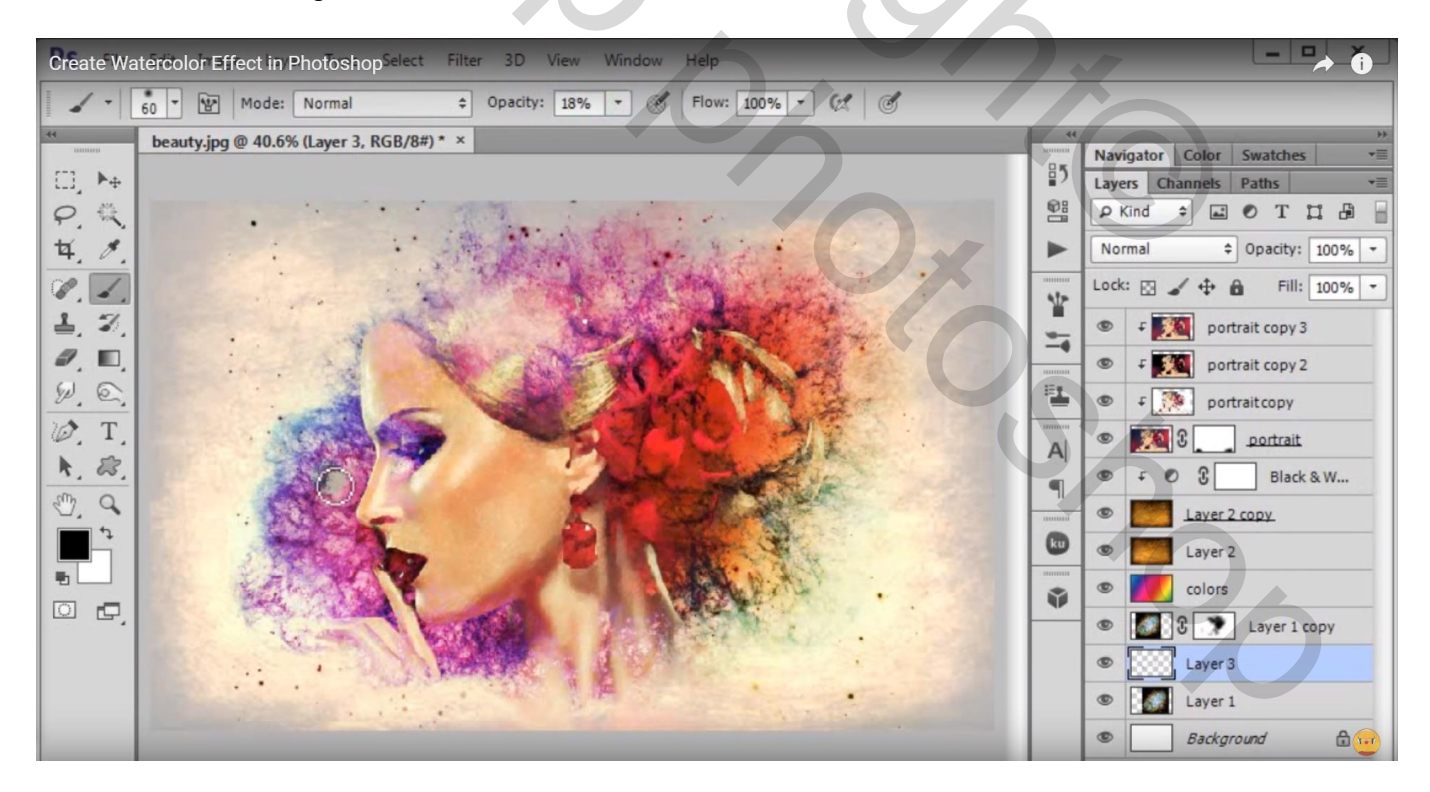

Nieuwe bovenste laag toevoegen; vul de laag met kleur = # 808080; Filter  $\rightarrow$  Ruis  $\rightarrow$  Ruis (400; Uniform; Monochromatisch)

| Create Watercolor Effect in Photoshop <sup>Select</sup> Filter 3D View Window Help |                                                                    |
|------------------------------------------------------------------------------------|--------------------------------------------------------------------|
| Add Noise                                                                          |                                                                    |
| Add Noise                                                                          | X<br>X<br>X<br>X<br>X<br>X<br>X<br>X<br>X<br>X<br>X<br>X<br>X<br>X |
|                                                                                    | Layer 1                                                            |

laagmodus = Zwak licht; laagdekking = 30 %

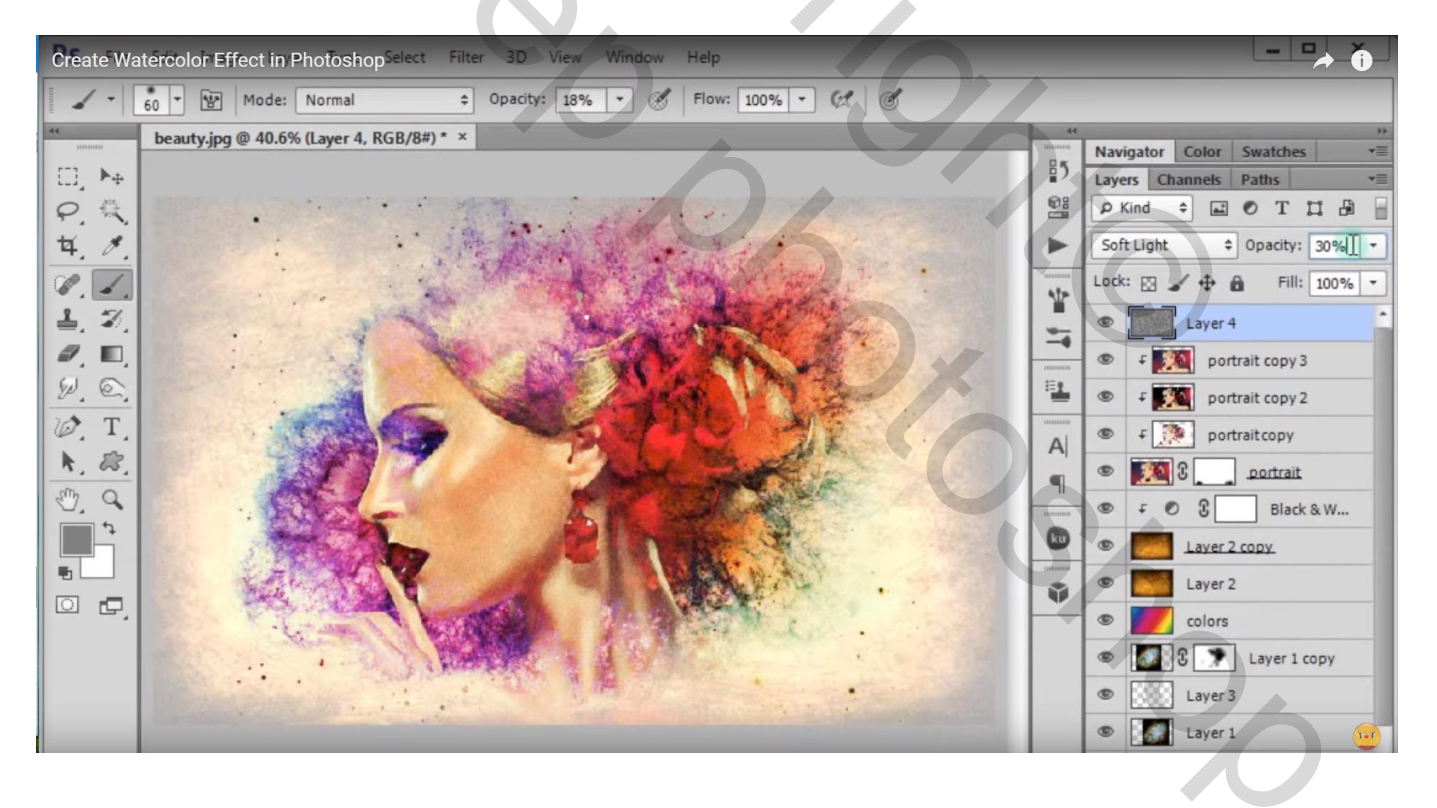

Samengevoegde nieuwe laag maken met volgende toetsencombinatie : Ctrl + Alt + Shift + EFilter  $\rightarrow$  Vervagen  $\rightarrow$  Oppervlak vervagen (9 ; 8); herhaal de filter met Ctrl + F

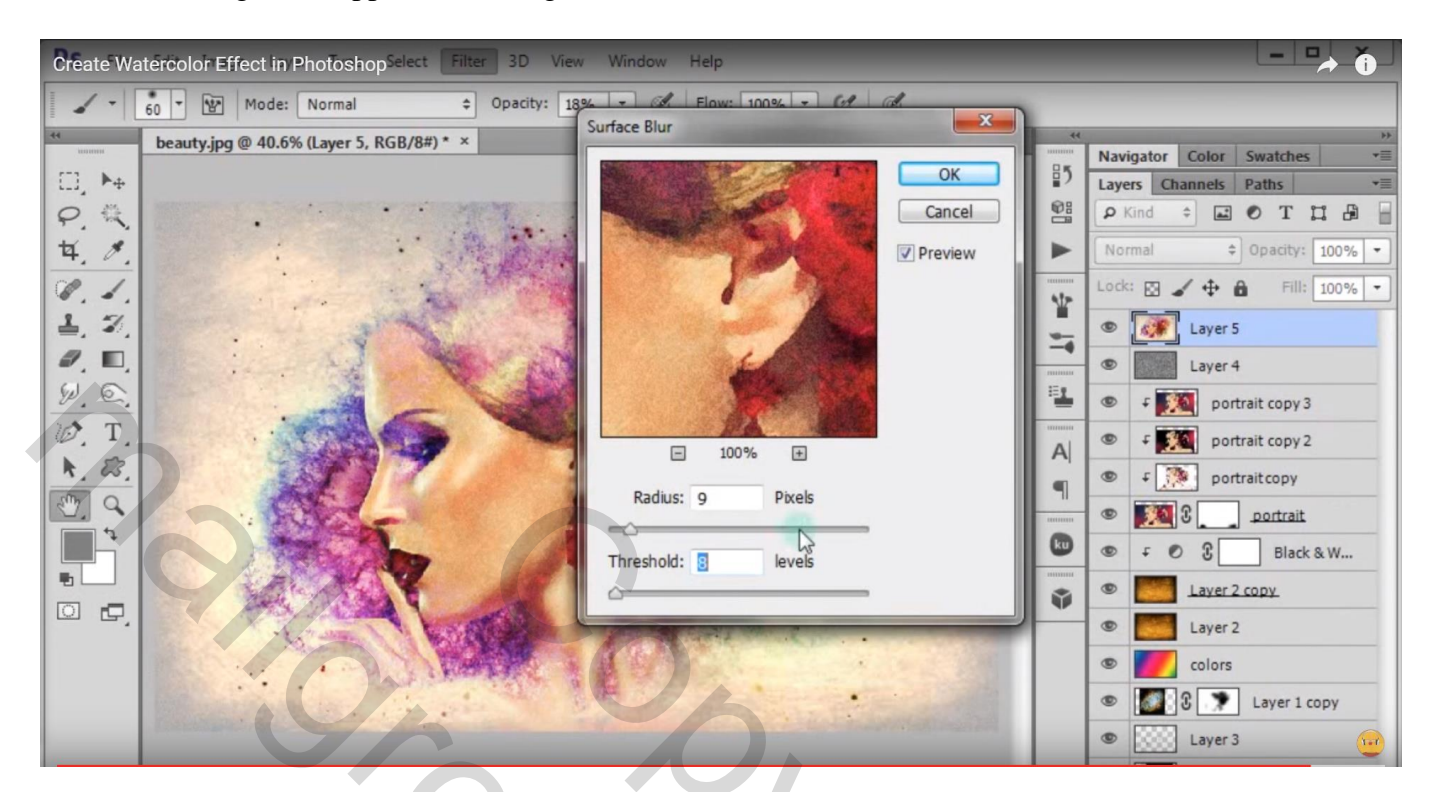

Klaar!!!

2